Take the following steps to send the approval email:

- 1. Set up anonymous service (if your Creatio instance is located in cloud, please request to set up these settings from Creatio support):
  - a. Copy to folder .. \Terrasoft.WebApp\ServiceModel \ file GlbEmailApprovalService.svc
  - b. Add to ...\Terrasoft.WebApp\Web.config:

| <location path="ServiceModel/GlbEmailApprovalService.svc"></location> |
|-----------------------------------------------------------------------|
| <system.web></system.web>                                             |
| <authorization></authorization>                                       |
| <allow users="*"></allow>                                             |
|                                                                       |
|                                                                       |
|                                                                       |

- c. In the same document at the end of [AllowedLocations] add ";ServiceModel/GlbEmailApprovalService.svc".
- d. Add to ..\Terrasoft.WebApp\ServiceModel\http and ..\Terrasoft.WebApp\ServiceModel\https in file services.config:

<service name="Terrasoft.Configuration.GlbEmailApprovalService.GlbEmailApprovalService"> <endpoint name="GlbEmailApprovalServiceEndPoint" address="" binding="webHttpBinding" behaviorConfiguration="RestServiceBehavior" bindingNamespace="http://Terrasoft.WebApp.ServiceModel" contract="Terrasoft.Configuration.GlbEmailApprovalService.GlbEmailApprovalService" /> </service>

- 2. Set up approval buttons in the [Approval result email items] lookup (optional).
- 3. <u>Create an email template</u> to send for approval:
  - a. Specify the approval object in the [Macro source] field. For example, "Order approval" if you create an approval for the [Order] section
  - b. Add approval buttons to the email using the "[#@Invoke.GlbApprovalLinksGenerator#]" macro.
- 4. Make sure the [SiteUrl] system setting is populated with the value in the following format: https://Creatiosite.com/0
- 5. Make sure the [VisaMailboxSettings] system setting is populated with mailbox for sending approvals.
- 6. Send the email that contains the approval using the [Email Approval] user task in a business process user actions. The package that contains the process must depend on the "GlbEmailApproval" package. Set the following user task parameters:
  - a. Enter the approval object in the [Approval object] field and record id to [Record Id] field.
  - b. Specify approver in the [Approver] field and select a approver record (Role/User/Manager).
  - c. Specify [Email template] field with template that contains "[#@Invoke.GlbApprovalLinksGenerator#]" macro.

Example. Send an approval when the order status changes to "2. Confirmation."

- 1. Create a template
  - a. Select the "Order approval" macro source.
  - b. Add the "[#@Invoke.GlbApprovalLinksGenerator#]" macro to the template body.

| III Creatio 🕨 🛨     | Q Search                                                                            | : 1 | <b>.</b> | 0 | • 📵    |
|---------------------|-------------------------------------------------------------------------------------|-----|----------|---|--------|
| Q Search app        | Order approval email (US)                                                           |     |          |   | 1      |
| Studio +            | CLOSE 9                                                                             |     |          | 1 | /IEW * |
| nome                | Template name* Order approval email                                                 |     |          |   |        |
| Differences library | Template type Email template                                                        |     |          |   |        |
| Process log         | Template category                                                                   |     |          |   | _      |
| Web services        | < ENGLISH (UNITED STATES)                                                           |     |          |   | > () • |
| 🔏 Webhooks          | Email template Edit Solipid: Approve MI                                             |     |          |   |        |
| 🛃 Lookups           | Order (POrder Number) is weiting for your approving.<br>Make your decision, please! |     |          |   |        |
| 🔝 Users             | [#@Imvoke.GBbApprovail.InksGenerator#]                                              |     |          |   |        |
| System settings     | 13                                                                                  |     |          |   |        |
| 📴 UI Management     |                                                                                     |     |          |   |        |
| 🙆 Message templates |                                                                                     |     |          |   |        |
| HL models           |                                                                                     |     |          |   |        |
| Banner template     |                                                                                     |     |          |   |        |

- 2. Create a business process.
  - a. Set up the launch signal.

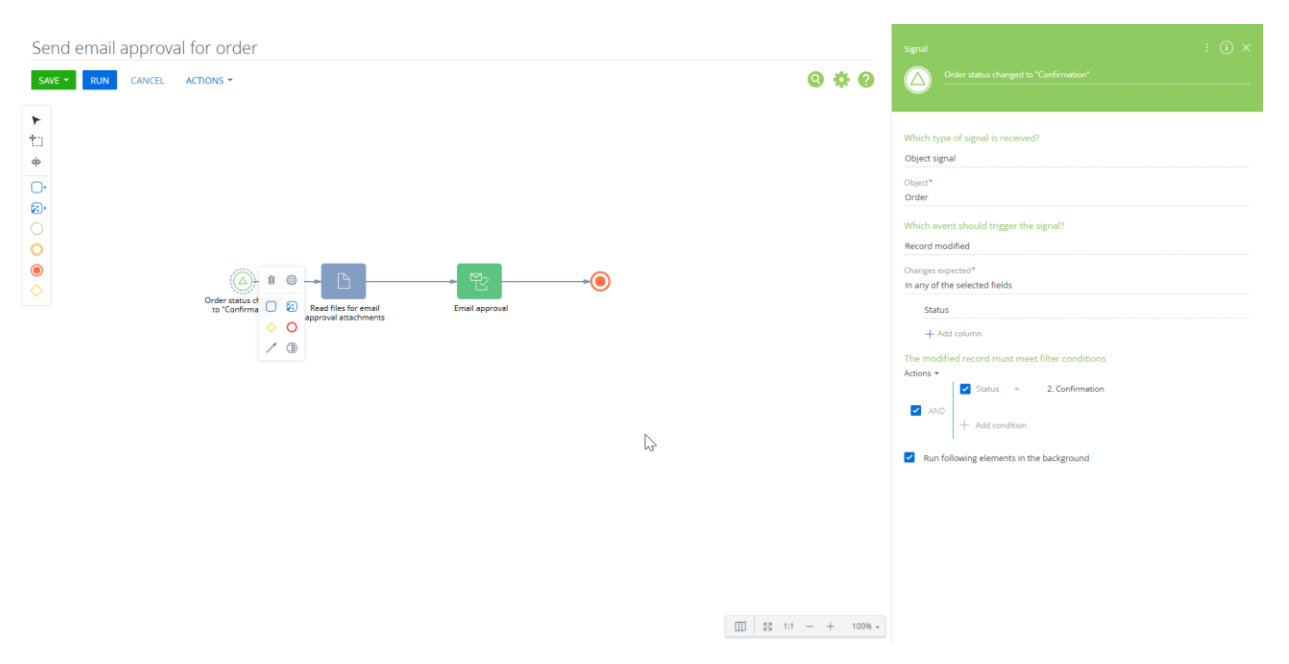

- b. Create [Email Approval] element for creating and sending email approval:
  - Specify the [Approval object] and approval [Record Id]
  - Select [Approver] and specify approver record (User/Role/Manager)
  - Select [Email template] with specified macros
  - Add attachments (optional)

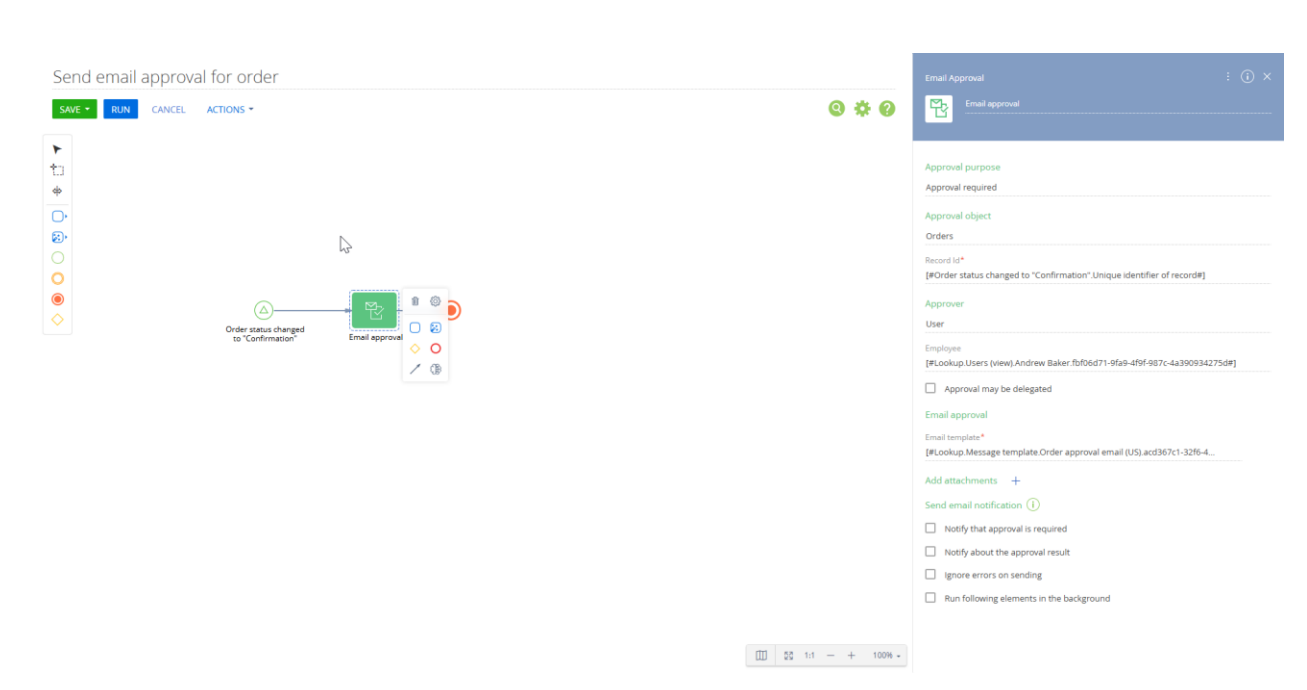

## 3. Test the process.

| III Creatio 🕨 🛨                    | Q Search                                          |                    |                   |                      |                   | ن 🕄 🕲                   | • • •              |
|------------------------------------|---------------------------------------------------|--------------------|-------------------|----------------------|-------------------|-------------------------|--------------------|
| Q Search app                       | ← ORD-3                                           |                    |                   |                      |                   | Close Send for          | approval ··· 🔒     |
| All apps 🔹                         | Add tag                                           |                    |                   |                      |                   | Seed Attachments        | L Customer profile |
|                                    | 1. Draft                                          |                    | 2. Confirmation   |                      | - 4. Completed    |                         | •                  |
| Lookups                            | Approvals                                         | Total              | 2. Confirmation   |                      | Due date          | Number of produ         | cts                |
| Marketing activities               | Positive Negative Pending                         | PRODUCTS APPROVAL  | 3. In phigress    | Y DOCUMENTS TIMELINE |                   |                         |                    |
| Marketing home page                | Order info                                        | Approvals list 2 Q | _                 |                      |                   |                         |                    |
| 🔀 Marketing plans                  | Number<br>ORD-3                                   | Approver           | Approval purpose  | Created on Set on    | Set by            | Status                  | 1                  |
| Message templates                  | Recipient's name<br>John Best                     | Andrew Baker       | Approval required | 6/3/2025 2:01 PM     |                   | To set                  |                    |
| ML models                          | Account<br>Accom (sample)                         |                    |                   |                      |                   |                         |                    |
| New Business                       | Contact<br>Andrew Baker(sample)<br>Payment amount |                    |                   |                      |                   |                         |                    |
| Opayo transaction<br>notifications | Owner*<br>Supervisor                              |                    |                   |                      |                   |                         |                    |
| 👩 Opayo transactions               | Currency*<br>US Dollar                            |                    |                   |                      |                   |                         |                    |
| 7 Opportunities                    | Planned end date                                  |                    |                   |                      |                   |                         |                    |
| Order and Contract homepage        | Order channel Opportunity                         |                    |                   |                      |                   |                         |                    |
| Orders                             |                                                   |                    |                   |                      |                   |                         |                    |
| (                                  |                                                   |                    |                   |                      |                   |                         |                    |
| Approve it!                        |                                                   |                    |                   |                      |                   |                         |                    |
| M<br>To: O Nick                    | @gmail.com                                        |                    |                   | ÷                    | Reply 🐇 Reply all | → Forward → √<br>Tue 06 | /03/2025 19:46     |
|                                    | Crder C<br>Make yo                                |                    |                   |                      |                   |                         |                    |
|                                    | Rej                                               | ect Approve        |                   |                      |                   |                         |                    |
| ← Reply                            | → Forward                                         |                    |                   |                      |                   |                         |                    |
|                                    |                                                   |                    |                   |                      |                   |                         |                    |

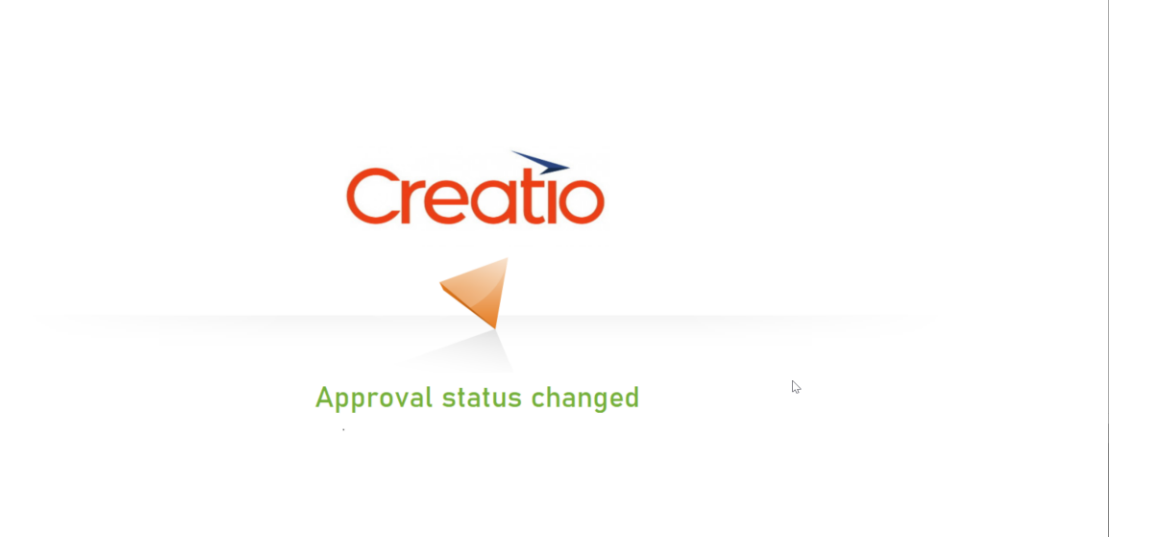

| III Creatio 🕨 🛨                | Q Search                                    |                    |                   |                  |                  |            | ઉ        |               | • 0      | ٠           | ۲ |
|--------------------------------|---------------------------------------------|--------------------|-------------------|------------------|------------------|------------|----------|---------------|----------|-------------|---|
| Q Search app                   | ← ORD-3                                     |                    |                   |                  |                  |            | Close    | Send for      | approval | @           |   |
| All apps 🗸                     | Add tag                                     |                    |                   |                  |                  |            | 👣 Feed 🔋 | Attachments   | L Custo  | mer profile | , |
| <u> </u>                       | 1. Draft                                    | - 4. Complete      | d                 |                  |                  |            | •        |               |          |             |   |
| 😡 Lookups                      | Order info                                  | Total              | Pli               | anned date       | Due c            | iate       | Nun      | nber of produ | icts     |             | П |
| 📸 Marketing activities         | Number<br>ORD-3                             |                    |                   |                  | TIMELINE         | /A         |          |               |          |             | - |
| Marketing home page            | Recipient's name<br>John Best               | Approvals list 2 Q |                   | VERT DOCOMENTS   | IMELINE          |            |          |               |          |             |   |
| 😭 Marketing plans              | Account<br>Accom (sample)                   | Approver           | Approval purpose  | Created on       | Set on           | Set by     | Status   |               |          |             |   |
| 🙆 Message templates            | Contact Andrew Baker(sample) Payment amount | Andrew Baker       | Approval required | 6/3/2025 7:46 PM | 6/3/2025 7:49 PM | Supervisor | Positive |               |          |             |   |
| 🚯 ML models                    | 0.00<br>Owner*                              |                    |                   |                  |                  |            |          |               |          |             |   |
| New Business                   | Supervisor<br>Currency*                     |                    |                   |                  |                  |            |          |               |          |             |   |
| Opayo transaction              | Planned end date                            |                    |                   |                  |                  |            |          |               |          |             |   |
| notifications                  | Order channel                               |                    |                   |                  |                  |            |          |               |          |             |   |
| Opayo transactions             | Opportunity                                 |                    |                   | 2                |                  |            |          |               |          |             |   |
| Opportunities                  |                                             |                    |                   |                  |                  |            |          |               |          |             |   |
| Order and Contract<br>homepage |                                             |                    |                   |                  |                  |            |          |               |          |             |   |
| Grders                         |                                             |                    |                   |                  |                  |            |          |               |          |             |   |

Please note, this is only an example of using the [Email Approval] process element. You can implement it with different settings on your environment according to requirements